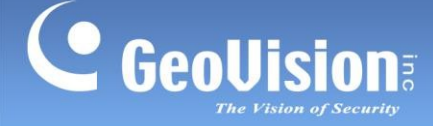

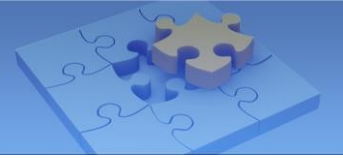

# Licencování softwaru GeoVision

ID článku: GV1-18-05-14 Datum vydání: 14.5.2018 Datum revize: 4.11.2023

#### Aplikováno na

GV-VMS V17.4 / V18.1 nebo novější GV-Edge Recording Manager pro Windows V2.0.0 nebo novější GV-Control Center V4.0 nebo novější

#### Souhrn

**GV-Edge Recording Manager (ERM):** V2.0.0 nebo novější umožňuje uživatelům použít softwarovou licenci pro rozšíření maximálního počtu zobrazovacích kanálů z původních 32 na celkem 64 / 96 / 128 kanálů.

**GV-VMS**: verze V18.1 nebo novější vyžaduje zakoupení počáteční licence pro přístup ke GV-VMS a prvním 32 kanálům.

**GV-Control Center:** Pro upgrade na verzi V4.0 nebo novější je pro spuštění GV-Control Center nutná zakoupená počáteční licence.

**Poznámka:** Pojem "systém" popsaný v tomto dokumentu se vztahuje na software GeoVision podporující licencování softwaru.

DŮLEŽITÉ: Licence na software pro GV-Control Center V4.0 nebo novější:

- V současné době nepodporuje následující software: GV-AI Guard a GV-DVR / NVR.
- Podporuje následující produkty: GV-AI FR V1.2 nebo novější, GV-Recording Server V2.0 nebo novější, GV-SNVR series, GV-VMS V17.4.2 / V18.3.0 nebo novější, IP zařízení.

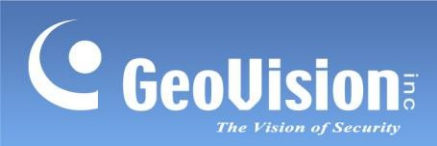

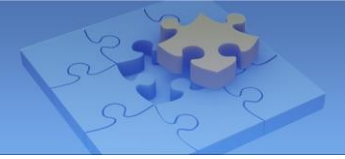

# Obsah

| Ар | likováno | na                                           | 1  |  |  |  |
|----|----------|----------------------------------------------|----|--|--|--|
| So | uhrn     |                                              | 1  |  |  |  |
| 1. | Zahájen  | í vydávání licencí                           | 3  |  |  |  |
|    | 1.1      | Počáteční licencování systému GV-VMS         | 3  |  |  |  |
|    | 1.2      | Prvotní licencování pro GV-Control Center    | 3  |  |  |  |
|    | 1.3      | Přístup k licencím pro GV-ERM                | 4  |  |  |  |
| 2. | První vy | První vydání licence                         |    |  |  |  |
|    | 2.1      | Online licencování                           | 4  |  |  |  |
|    | 2.2      | Offline licencování                          | 6  |  |  |  |
| 3. | Kombin   | ace softwarových licencí                     | 9  |  |  |  |
|    | 3.1      | Kombinování licencí online                   | 9  |  |  |  |
|    | 3.2      | Kombinování licencí offline                  | 11 |  |  |  |
| 4. | Přiřazen | í nebo odebrání kamery k licenci a z licence | 12 |  |  |  |
|    | 4.1      | Přiřazení kamer třetích stran                | 12 |  |  |  |
|    | 4.2      | Odstranění kamer třetích stran               | 15 |  |  |  |
| 5. | Získání  | licence                                      | 16 |  |  |  |
|    | 5.1      | Online licencování                           | 16 |  |  |  |
|    | 5.2      | Offline licencování                          | 17 |  |  |  |
| 6. | Licence  |                                              | 18 |  |  |  |
|    | 6.1      | GV-VMS V17 (32 kanálů GV zdarma)             | 18 |  |  |  |
|    | 6.2      | GV-VMS V18 (pro integraci AI)                | 19 |  |  |  |
|    | 6.3      | Správce nahrávání GV-Edge (Windows)          | 20 |  |  |  |
|    | 6.4      | GV-Control Center                            | 21 |  |  |  |

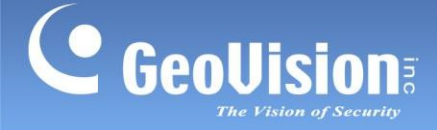

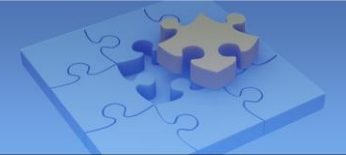

## 1. Zahájení vydávání licencí

#### 1.1 Počáteční licencování systému GV-VMS

Chcete-li poprvé přistupovat k systému GV-VMS, musíte aktivovat svou počáteční licenci registrací. **Sériový klíč** v platformě GV-VMS.

Klikněte na tlačítko Start systému Windows > GV-VMS > Registrovat platformu GV-VMS.

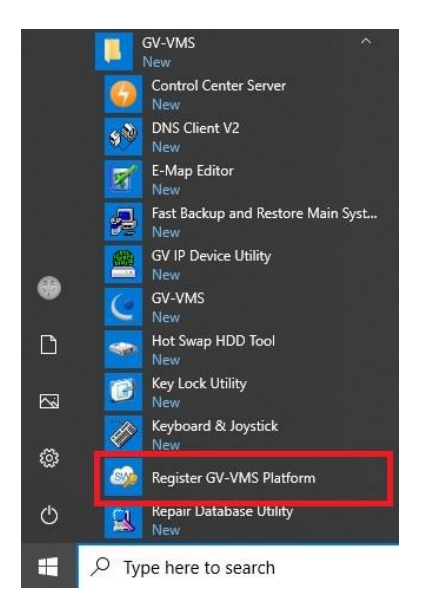

### 1.2 Počáteční licencování pro GV-Control Center

Pro první přístup ke službě GV-Control Center je nutné aktivovat počáteční licenci registrací **sériového klíče** v platformě GV-Control Center.

Klikněte na tlačítko Start systému Windows > GV-Control Center > Registrovat platformu GV-Control Center.

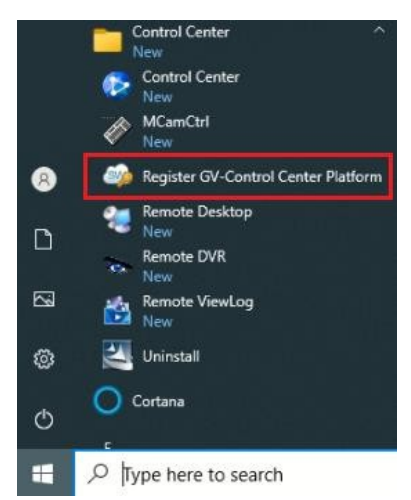

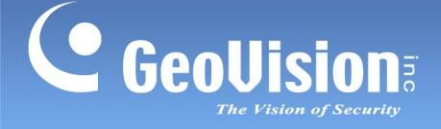

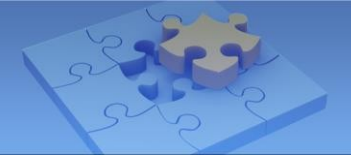

## 1.3 Přístup k licencím pro GV-ERM

Pro přístup k nástroji pro aktivaci licencí v systému GV-ERM (pro Windows) klikněte na možnost Konfigurace > Generátor žádostí o licence.

# 2. První vydání licence

V závislosti na síťovém prostředí použijte jednu z následujících dvou metod prvního licencování:

- Licencování online viz 2.1. Online licencování.
- Licencování offline viz 2.2 Licencování offline.

## 2.1 Online licencování

Chcete-li aktivovat počáteční licenci, když je systém připojen k síti, postupujte podle následujících kroků.

1. V okně nástroje pro aktivaci licencí vyberte možnost **Online** a klikněte na tlačítko **Registrovat licenci**.

| ive License Activation Tool                                        | ×     |
|--------------------------------------------------------------------|-------|
| Online / Offline Can connect to the server. Online Offline Offline |       |
| License Management<br>Register license                             |       |
| Adjust registered license                                          |       |
| Upgrade license by serial key                                      |       |
| Download registered license                                        |       |
| View license                                                       |       |
| Import / Export                                                    |       |
| Import license                                                     |       |
| Export Serial Number                                               |       |
| Export host information                                            |       |
|                                                                    | Close |

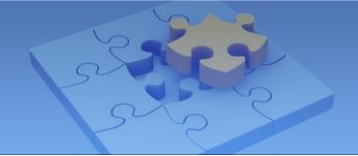

2. Zadejte číslo sériového klíče zakoupené licence a klikněte na tlačítko OK.

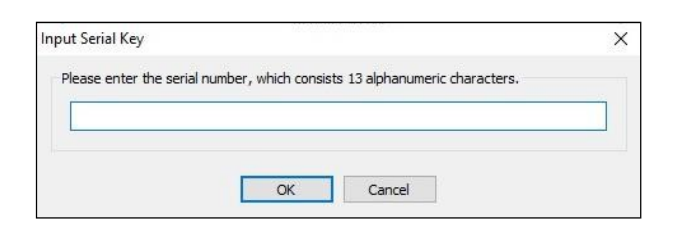

3. V tomto dialogovém okně se zjistí licence systému, např. GV-VMS V18.1. Klepněte na tlačítko **OK**.

| 1      |                                                      |                                             |                    |                     |              |
|--------|------------------------------------------------------|---------------------------------------------|--------------------|---------------------|--------------|
| 1      | Product Name<br>GV-VMS v 18                          | License Count<br>-                          | Bind devices<br>No | Activated A         | -            |
| Device | Softwar<br>connect<br>Product:<br>maining License: 0 | re licenses do not sup<br>ted through RTSP. | port cameras tha   | t aren't within the | same LAN and |
|        | MAC address                                          | Brand                                       | Model              | License count       | Activated    |
|        |                                                      |                                             |                    |                     |              |

- 4. V dialogovém okně Licenční smlouva vyberte možnost Přečetl jsem a souhlasím s podmínkami licenční smlouvy a klikněte na tlačítko Souhlasím. Zobrazí se zpráva "Licence získána", která znamená, že licence byla úspěšně použita.
- 5. Po zobrazení zprávy "Licence získána" můžete systém spustit.

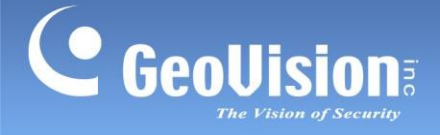

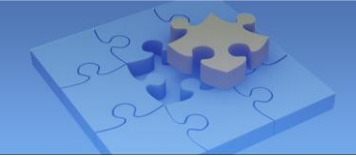

### 2.2 Offline licencování

Chcete-li aktivovat počáteční licenci, když systém není připojen k síti, postupujte podle následujících kroků:

1. V okně nástroje pro aktivaci licencí vyberte možnost **Offline** a klikněte na tlačítko **Registrovat licenci**.

| License Activa   | tion Tool                     |  |
|------------------|-------------------------------|--|
| Online / Offline |                               |  |
| 😑 Cannot cor     | nnect to the server.          |  |
| Online           |                               |  |
| Offline          |                               |  |
| License Managem  | ent                           |  |
|                  | Register license              |  |
|                  | Adjust registered license     |  |
|                  | Upgrade license by serial key |  |
|                  | Download registered license   |  |
|                  | View license                  |  |
| Import / Export  |                               |  |
|                  | Import license                |  |
|                  | Export Serial Number          |  |
|                  | Export host information       |  |
|                  |                               |  |

2. Zadejte číslo **sériového klíče** zakoupené licence a klikněte na tlačítko **OK**. Zobrazí se toto dialogové okno.

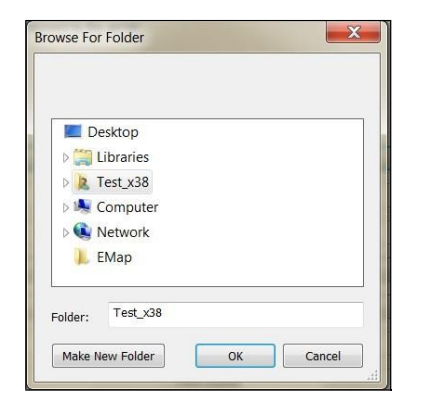

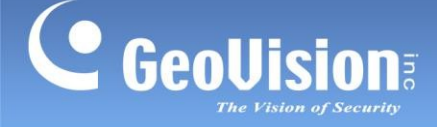

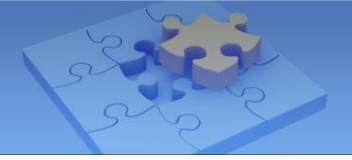

- 3. Vyberte složku nebo klikněte na tlačítko Vytvořit novou složku a složku vytvořte.
- 4. Klikněte na tlačítko **OK** a zobrazí se zpráva "*Export úspěšně*". Ve složce se objeví soubory **GvLicenseOfflineTool.exe**, **GvLicenseTool.xml** a **gvlicense.gvm**.
- 5. Uložte složku do jiného počítače s připojením k internetu a otevřete ji.

| € € • 0210          |              |                      | <b>-</b> \$ <sub>↑</sub> | Search 0210       | Q           |
|---------------------|--------------|----------------------|--------------------------|-------------------|-------------|
| Organize 🕶 🖻 Open   | Share with 👻 | Burn New folder      |                          | • ==              | 0           |
|                     | -            | Name                 |                          | Date modified     | Туре        |
| E Desktop           | =            | gvlicense.gvm        |                          | 2/10/2017 4:06 PM | GVM File    |
| 📕 Downloads         |              | GvLicenseOfflineTool |                          | 12/2/2016 10:00 A | Application |
| laces Recent Places |              | SvLicenseOfflineTool |                          | 12/2/2016 9:30 AM | XML Docum   |
| 门 Libraries         |              |                      |                          |                   |             |
| Documents           |              |                      |                          |                   |             |
| Jusic               | ÷ .          | •                    | ш                        |                   | 4           |

 Dvakrát klikněte na program GVLicenseOfflineTool.exe. Zobrazí se okno Offline License Activation Tool. Zakoupená licence je uvedena v části Product. Klepněte na tlačítko Obtain license.

| 1     | Product Name<br>GV-VMS v 18                   | License Count<br>-                     | Bind devices<br>No          | Activated<br>No   | Activated C     |           |
|-------|-----------------------------------------------|----------------------------------------|-----------------------------|-------------------|-----------------|-----------|
| evice | •                                             | Software licenses of connected through | lo not support car<br>RTSP. | meras that aren't | within the same | e LAN and |
|       | Product:                                      |                                        |                             |                   |                 |           |
| x     | Product:<br>Remaining License:                | 0                                      |                             |                   |                 |           |
|       | Product:<br>Remaining License:<br>MAC address | 0<br>Brand                             | Model                       | License count     | Activated       |           |

- V dialogovém okně Licenční smlouva vyberte možnost Přečetl jsem a souhlasím s podmínkami licenční smlouvy a klikněte na tlačítko Souhlasím.
- 8. Po dokončení se zobrazí zpráva "*Licence získána*". Soubor **gvlicense.gvk** se objeví ve složce .

| Name                   | Date modified   | Туре         |
|------------------------|-----------------|--------------|
| gvlicense.gvk          | 2017/2/7 11:19  | GVK File     |
| gvlicense.gvm          | 2017/2/7 11:02  | GVM File     |
| 🔑 GvLicenseOfflineTool | 2016/12/2 10:00 | Application  |
| GvLicenseOfflineTool   | 2017/1/26 13:55 | XML Document |

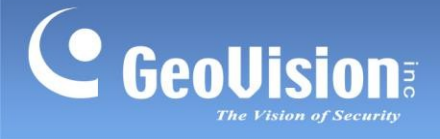

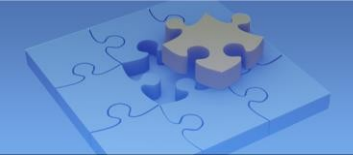

- 9. Přesuňte soubor gvlicense.gvk zpět do počítače se systémem.
- 10. V okně nástroje pro aktivaci licencí vyberte možnost **Offline** a kliknutím na tlačítko **Importovat licenci** vyhledejte soubor **gvlicense.gvk**. Klikněte na tlačítko **OK**.

| License Activation To | ol                            | ×     |
|-----------------------|-------------------------------|-------|
| Online / Offline      |                               |       |
| Cannot connect to     | the server.                   |       |
| Online                |                               |       |
| Offline               |                               |       |
| License Management    |                               |       |
|                       | Register license              |       |
|                       | Adjust registered license     |       |
|                       | Upgrade license by serial key |       |
|                       | Download registered license   |       |
|                       | View license                  |       |
| Import / Evport       |                               |       |
| Import / Export       | Import license                |       |
|                       | Export Serial Number          |       |
|                       | Export host information       |       |
|                       |                               |       |
|                       |                               | Close |

11. Po zobrazení zprávy "Licenční soubor importován" můžete systém spustit.

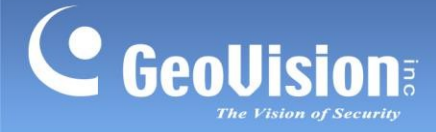

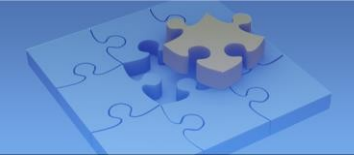

# 3. Kombinace softwarových licencí

Chcete-li k registrované licenci přidat další licence online nebo offline, postupujte podle následujících kroků.

DŮLEŽITÉ: Kombinování softwarových licencí je nevratné.

### 3.1 Kombinování licencí online

 V okně nástroje pro aktivaci licencí vyberte možnost Online a klikněte na možnost Aktualizovat licenci pomocí sériového klíče.

| License Activation Tool                | > |
|----------------------------------------|---|
| Online / Offline                       |   |
| Can connect to the server.             |   |
| Online                                 |   |
| Offline                                |   |
| License Management<br>Register license |   |
| Adjust registered license              |   |
| Upgrade license by serial key          |   |
| Download registered license            |   |
|                                        |   |

2. Zadejte číslo sériového klíče přidávané licence a klikněte na tlačítko OK.

| Input Serial Key                                                           | × |
|----------------------------------------------------------------------------|---|
| Please enter the serial number, which consists 13 alphanumeric characters. |   |
| OK Cancel                                                                  |   |

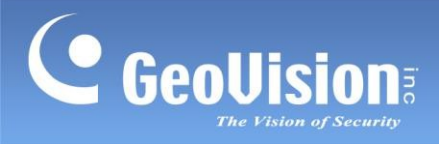

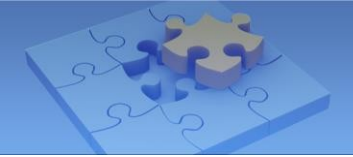

3. Zobrazí se zpráva "*Aktualizace proběhla úspěšně*". Nyní je přidána nová softwarová licence, např. GV-VMS Third-Party Camera License.

|   | t                                    |                    |                    |               |             |
|---|--------------------------------------|--------------------|--------------------|---------------|-------------|
|   | Product Name                         | License Count      | Bind devices<br>No | Activated     | Activated C |
| 1 | GV-VMS Pro                           |                    |                    | No            |             |
| 2 | GV-VMS Third-Party Camer             | a 32               | Yes                | No            | 0           |
| 3 | GV-VMS 18                            | 3.00               | - No No            |               |             |
|   | Product: GV-VMS                      | third-Party Camera |                    |               |             |
|   | Remaining Licenses 32                |                    |                    |               |             |
| 1 | Remaining License: 32                | 24                 |                    |               |             |
|   | Remaining License: 32<br>MAC address | Brand              | Model              | License coun  | t Activated |
|   | Remaining License: 32<br>MAC address | Brand              | Model              | License count | t Activated |

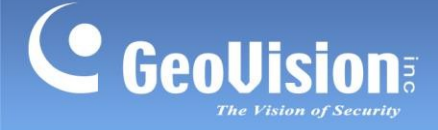

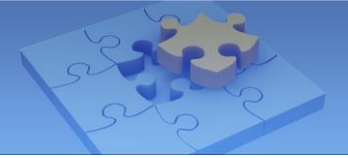

### 3.2 Kombinování licencí offline

- V okně nástroje pro aktivaci licencí vyberte možnost Offline > Upgrade licence podle sériového klíče a zadejte číslo sériového klíče přidávané licence. Klikněte na tlačítko OK.
- V okně Procházet složku vyberte nebo vytvořte složku pro uložení licenčních nástrojů: GvLicenseOfflineTool.exe, GvLicenseTool.xml a gvlicense.gvm.
- Uložte složku do jiného počítače s připojením k internetu, otevřete ji a spusťte program Program GVLicenseOfflineTool.exe. Zobrazí se toto okno.

| line License Activ | 3                             |  |
|--------------------|-------------------------------|--|
|                    | Upgrade license by serial key |  |
|                    | View license                  |  |
| 1                  | Adjust registered license     |  |

4. Klikněte na možnost **Upgrade licence podle sériového klíče**. Zobrazí se dialogové okno.

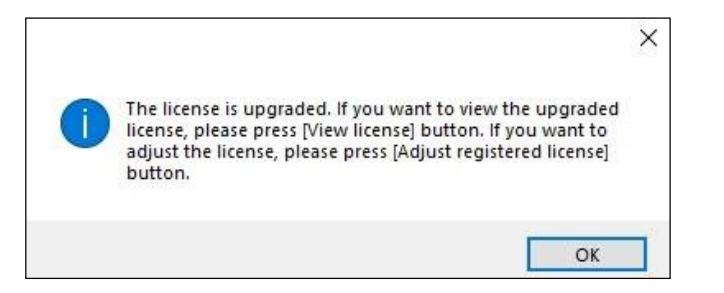

- Klikněte na tlačítko OK. Ve složce se objeví soubor gvlicense.gvk. Přesuňte soubor gvlicense.gvk zpět do počítače se systémem.
- V okně nástroje pro aktivaci licencí vyberte možnost Offline a kliknutím na tlačítko Importovat licenci vyhledejte soubor gvlicense.gvk.
- 7. Klikněte na tlačítko **OK**. Zobrazí se zpráva "Licenční soubor importován".

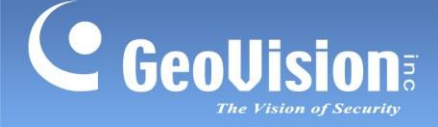

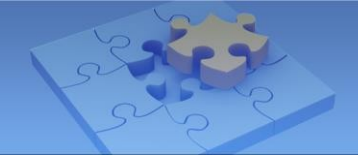

# 4. Přiřazení nebo odebrání kamery k licenci a z licence

Chcete-li k registrované licenci přiřadit kamery třetích stran nebo z ní odebrat konkrétní kameru, postupujte podle následujících kroků.

#### Poznámka:

- 1. Úpravu registrované licence lze provést pouze online, když je software GeoVision připojen k síti.
- 2. Chcete-li aktivovat licenci na kameru třetí strany (online / offline), je nutné nejprve přidat do systému GV-VMS alespoň jednu kameru třetí strany.

#### 4.1 Přiřazení kamer třetích stran

 Domů > Panel nástrojů × > Konfigurace > Instalace kamery > Nástroj pro aktivaci licence GeoVision
 Zobrazí se toto dialogové okno.

| icense Registration |                |              |                              |      |
|---------------------|----------------|--------------|------------------------------|------|
|                     | Obtain License | Enter IP Ca  | imeras Manually              |      |
| P Address           | Port           | MAC Address  | Brand                        | _    |
| 192.168.0.194       | 10000          | 4CBD8F622EBB | HIKVISION DS-2CD4585F-IZH(ON | WIF) |
|                     |                |              |                              |      |
|                     |                |              |                              |      |
|                     |                |              |                              |      |
|                     |                |              |                              |      |
|                     |                |              |                              |      |
|                     |                |              |                              |      |
|                     |                |              |                              |      |
|                     |                |              |                              |      |
|                     |                |              |                              |      |
|                     |                |              |                              |      |

Pokud je fotoaparát, který chcete přidat, zobrazen ve výše uvedeném dialogovém okně, postupujte podle kroků 2 až 6.

- Vyberte fotoaparát, který chcete připojit k systému, a přiřaďte mu tak licenci, a klikněte na tlačítko Získat licenci.
- 3. V okně nástroje pro aktivaci licencí klikněte na položku Upravená registrovaná licence.

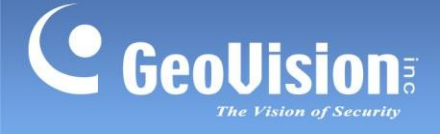

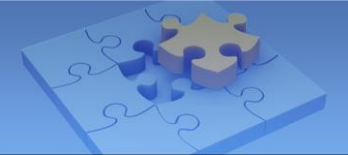

4. Vyberte fotoaparát, který má být přidán do registrované licence. Klikněte na tlačítko **OK**.

|   | Product Name                                                                         | Li          | cense Count           | Bind devices             | Activated                | Activated C              |
|---|--------------------------------------------------------------------------------------|-------------|-----------------------|--------------------------|--------------------------|--------------------------|
| 1 | GV-VMS Pro                                                                           |             | 050                   | No                       | Yes                      |                          |
| 2 | GV-VMS Third-Party Ca                                                                | amera       | 32                    | Yes                      | Yes                      | 1                        |
| 3 | GV-VMS 18                                                                            |             | 3.53                  | No                       | Yes                      | 3.53                     |
|   |                                                                                      | nected thro | ough RTSP.            |                          |                          |                          |
|   | Product: GV-<br>Remaining License: 31                                                | VMS Third-  | Party Camera          |                          |                          |                          |
|   | Product: GV-<br>Remaining License: 31<br>MAC address                                 | VMS Third-  | Party Camera<br>Brand | Model                    | License coun             | t Activated              |
|   | Product: GV-<br>Remaining License: 31<br>MAC address<br>0013E214C026                 | VMS Third-  | Party Camera<br>Brand | Model                    | License coun             | t Activated              |
|   | Product: GV-<br>Remaining License: 31<br>MAC address<br>0013E214C026<br>4CBD8F622EBB | VMS Third-  | Party Camera<br>Brand | Model<br>HIKVISION DS-,. | License coun<br>1<br>. 1 | t Activated<br>Vec<br>No |

- 5. V dialogovém okně Licenční smlouva vyberte možnost **Přečetl jsem a souhlasím s** podmínkami licenční smlouvy a klikněte na tlačítko **Souhlasím**.
- 6. Po dokončení se zobrazí zpráva "Licence získána".

Pokud fotoaparát, který chcete přidat, není zobrazen v dialogovém okně v kroku 1, postupujte podle kroků 7 až 10.

7. Klikněte na možnost Zadat IP kamery ručně.

| License          |                |                           | × |
|------------------|----------------|---------------------------|---|
| License Registra | ation          |                           |   |
|                  | Obtain License | Enter IP Cameras Manually |   |

 V okně Generátor požadavků na licence klikněte na tlačítko Přidat, zadejte adresu MAC, značku (volitelné), model (volitelné) a počet licencí kamer, které chcete přidat, při připojení k videoserveru a klikněte na tlačítko OK.

| oduct Version: v18 |        |        |               | Add            |   |
|--------------------|--------|--------|---------------|----------------|---|
| Add                | Delete | Modify | Import        | MAC Address:   |   |
| MAC Address        | Brand  | Model  | License count | Brand:         |   |
|                    |        |        |               | Model:         |   |
|                    |        |        |               | License count: | 1 |

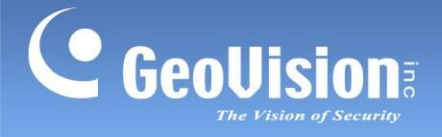

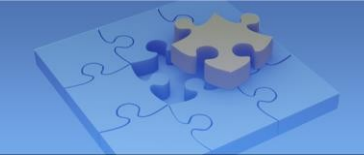

9. Vyberte přidaný fotoaparát a klikněte na tlačítko **Spustit licenční nástroj**. Zobrazí se okno nástroje pro aktivaci licencí.

|       | Main Product: GV-V          | MS                  |                        |               |        |
|-------|-----------------------------|---------------------|------------------------|---------------|--------|
| Pr    | oduct Version: v18          |                     |                        |               |        |
| evice |                             |                     |                        |               |        |
|       | Add                         | Delete              | Modif                  | iy 🛛          | Import |
|       | MAC Address<br>4CBD8F622EBB | Brand<br>HIKIVISION | Model<br>DS-2CD4585F-I | License count |        |
|       |                             |                     |                        |               |        |
|       |                             |                     |                        |               |        |
|       |                             |                     |                        |               |        |
|       |                             |                     |                        |               |        |

- 10. Postupujte podle kroků 3 až 5 a dokončete přiřazení přidané kamery k licenci.
- 11. Případně můžete kliknutím na tlačítko **Importovat** přidat kamery importem souborů CSV z místního počítače.

Po dokončení se stav zakoupené licence zobrazí v dolní části stránky Nastavení IP zařízení.

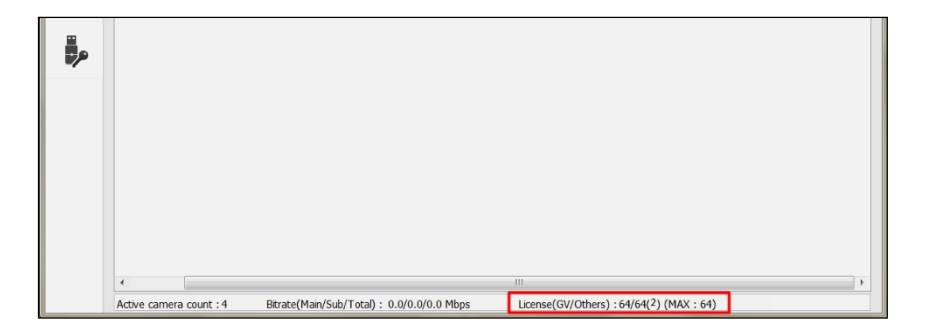

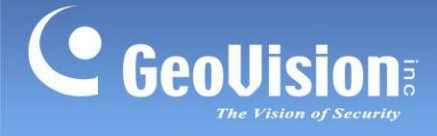

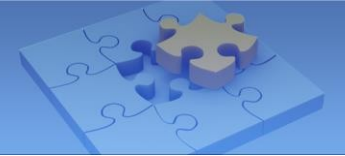

### 4.2 Odstranění kamer třetích stran

DŮLEŽITÉ: Maximální počet odebrání kamer z registrované licence je omezen počtem portů zakoupené licence na kameru třetí strany, tj. jednou na každých 16 portů.

1. V okně nástroje pro aktivaci licencí vyberte možnost **Online** a klikněte na tlačítko **Upravit registrovanou licenci**.

| 🖗 License Activation Tool     | >     |
|-------------------------------|-------|
| Online / Offline              |       |
| Can connect to the server.    |       |
| Online                        |       |
| Offline                       |       |
| License Management            |       |
| Register license              |       |
| Adjust registered license     |       |
| Upgrade license by serial key |       |
| Download registered license   |       |
| View license                  |       |
| Import / Export               |       |
| Import license                |       |
| Export Serial Number          |       |
| Export host information       |       |
|                               |       |
|                               | Close |

2. V rozevíracím seznamu **Produkt** vyberte licenci, kterou chcete upravit, a zrušte výběr fotoaparátu, který má být odstraněn z registrovaných licencí. Klikněte na tlačítko **OK**.

|   | Product Na                                                                  | ame                              | License Count              | Bind devices          | Activated              | Activated C               |
|---|-----------------------------------------------------------------------------|----------------------------------|----------------------------|-----------------------|------------------------|---------------------------|
|   | Chi Marco                                                                   |                                  | License courre             | bind devices          | Neuvoica               | Activated en              |
| 1 | GV-VMS P                                                                    | ro                               | -                          | No                    | Yes                    | -                         |
| 2 | GV-VMS Inird-Par                                                            | ty Camera                        | 32                         | res                   | res                    | 2                         |
| 2 | GV-VMS .                                                                    | 10                               |                            | NO                    | Tes                    |                           |
|   |                                                                             | connected                        | through RTSP.              |                       |                        |                           |
|   | Product:                                                                    | GV-VMS Th                        | ird-Party Camera           |                       |                        |                           |
|   | Product:<br>Remaining License:<br>MAC address                               | GV-VMS Th<br>30                  | iird-Party Camera<br>Brand | Model                 | License coun           | t Activated               |
|   | Product:<br>Remaining License:<br>MAC address<br>0013E214C02                | GV-VMS Th<br>30                  | ird-Party Camera<br>Brand  | Model                 | License coun           | t Activated<br>Yes        |
|   | Product:<br>Remaining License:<br>MAC address<br>0013E214C02<br>4CBD8F622EB | GV-VMS Th<br>30<br>s<br>26<br>18 | ird-Party Camera<br>Brand  | Model<br>HIKVISION DS | License coun<br>1<br>1 | t Activated<br>Yes<br>Yes |
|   | Product:<br>Remaining License:<br>MAC address<br>0013E214C02<br>4CBD8F622EB | GV-VMS Th<br>30<br>s<br>26<br>18 | ird-Party Camera           | Model<br>HIKVISION DS | License coun<br>1<br>1 | t Activated<br>Yes<br>Yes |

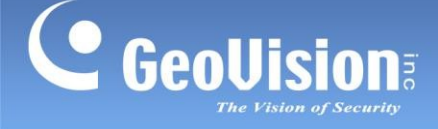

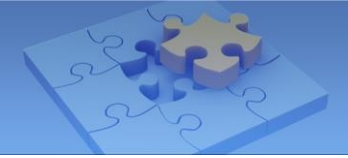

- 3. V dialogovém okně Licenční smlouva vyberte možnost **Přečetl jsem a souhlasím s** podmínkami licenční smlouvy a klikněte na tlačítko **Souhlasím**.
- 4. Po dokončení se zobrazí zpráva "Licence získána".

## 5. Získání licence

Pokud v hostitelském počítači chybí licence nebo je licence aktualizována tak, aby zahrnovala více funkcí, je třeba licenci získat od společnosti GeoVision, což lze rovněž provést buď online, nebo offline, viz *5.1 Licencování online*, resp. *5.2 Licencování offline*.

**DŮLEŽITÉ:** Společnost GeoVision neodpovídá za ukončení služby Softwarové licence v důsledku změn a/nebo aktualizací provedených na hostitelském počítači, kdy může být za upgrade pro pokračování služby Softwarové licence účtován 15% poplatek za shodu.

#### 5.1 Online licencování

 V okně nástroje pro aktivaci licencí vyberte možnost Online a klikněte na tlačítko Stáhnout registrovanou licenci.

| License Activation Tool       | ;     |
|-------------------------------|-------|
| Online / Offline              |       |
| Can connect to the server.    |       |
| Online                        |       |
| Offline                       |       |
| License Management            |       |
| Register license              |       |
| Adjust registered license     |       |
| Upgrade license by serial key |       |
| Download registered license   |       |
| View license                  |       |
| Import / Export               |       |
| Import license                |       |
| Export Serial Number          |       |
| Export host information       |       |
|                               |       |
|                               | Close |

2. Po dokončení stahování se zobrazí zpráva "Licenční soubor stažen".

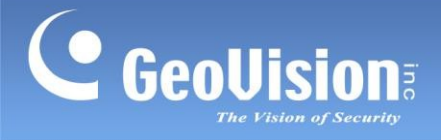

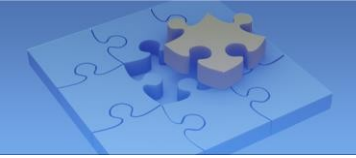

### 5.2 Offline licencování

 V okně nástroje pro aktivaci licencí vyberte možnost Offline a klikněte na tlačítko Stáhnout registrovanou licenci.

| Dicense Activation Tool       |       |
|-------------------------------|-------|
| Online / Offline              |       |
| Cannot connect to the server. |       |
| Online                        |       |
| Offline                       |       |
| License Management            |       |
| Register license              |       |
| Adjust registered license     |       |
| Upgrade license by serial key |       |
| Download registered license   |       |
| View license                  |       |
| Import / Export               |       |
| Import license                |       |
| Export Serial Number          |       |
| Export host information       |       |
|                               |       |
|                               | Close |

2. Podle kroků 3 až 10 v části 2.2 Offline licencování, Počáteční licencování načtěte licenci a importujte ji zpět do systému.

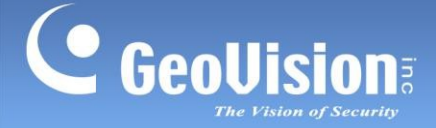

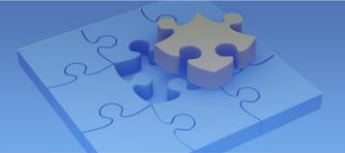

## 6. Licence

### 6.1 GV-VMS V17 (32 kanálů GV zdarma)

| Podporovaná zařízení  | Kanály | Licence                                                                 |
|-----------------------|--------|-------------------------------------------------------------------------|
|                       | 32 CH  | Není vyžadována licence                                                 |
| Pouze zarizeni GV IP  | 64 CH  | Vyžaduje se licence GV-VMS Pro, 32 CH na licenci                        |
|                       | 16 CH  | Zkušební verze: 16 kanálů IP zařízení <sup>třetích</sup> stran (60 dní) |
|                       | 32 CH  | 3 <sup>rd</sup> -Vyžaduje se licence na HD DVR, v krocích po 1 CH       |
| 2rd Zařízoní IP stran |        | Jsou vyžadovány 2 licence:                                              |
|                       | 64 CH  | Licence GV-VMS Pro, 32 CH na licenci                                    |
|                       |        | • 3 <sup>rd</sup> -Licence na HD DVR, v krocích po 1 CH                 |

#### Poznámka:

- 1. Licencování softwaru není kompatibilní s klíčem GV-USB. Pokud je v počítači vložen klíč GV-USB, před použitím softwarového licencování jej vyjměte.
- 2. K aktivaci licence fotoaparátu je třeba zadat číslo sériového klíče. Můžete buď:
  - Najděte číslo sériového klíče na obalu produktu nebo
  - Požádejte obchodní zástupce společnosti GeoVision o zaslání čísla sériového klíče na vaši e-mailovou adresu.
- 3. Od března 2019 již není funkce Změna registrovaného hostitele k dispozici. Pro pomoc se změnou hostitelského počítače systému GV-VMS se obraťte na místního prodejce.

#### Poznámka pro GV-VMS V17.4.5 nebo novější:

- 1. Licence HD DVR je podporována pouze systémem GV-VMS V17.4.5 nebo novějším.
- 2. Licence **HD DVR** je vyžadována pro připojení řady UA-XVR a UA-XVL (pouze podporované **analogové** kanály)
- 3. Pro připojení kamer UA-IP je vyžadována licence 3 -Party.rd

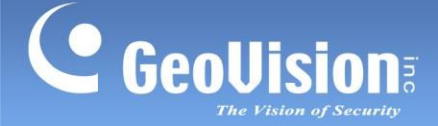

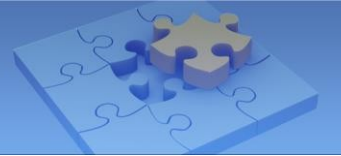

### 6.2 GV-VMS V18 (pro integraci AI)

| Podporovaná<br>zařízení       | Kanály | Licence                                                         |
|-------------------------------|--------|-----------------------------------------------------------------|
|                               | 32 CH  | Požadovaná <b>počáteční licence</b>                             |
| Ρομτο το <b>ξ</b> ίτορί GV IP |        | Jsou vyžadovány 2 licence:                                      |
|                               | 64 CH  | <ul> <li>Počáteční licence GV-VMS V18.1 nebo novější</li> </ul> |
|                               |        | Licence GV-VMS Pro, 32 CH na licenci                            |
|                               |        | Jsou vyžadovány 2 licence:                                      |
|                               | 32 CH  | <ul> <li>Počáteční licence GV-VMS V18.1 nebo novější</li> </ul> |
| Zařízení GV-IP +              |        | • <b>3</b> <sup>rd</sup> -Licence strany, v krocích po 1 CH     |
| 3 <sup>rd</sup> -Zařízení IP  |        | Jsou vyžadovány 3 licence:                                      |
| stran                         |        | <ul> <li>Počáteční licence GV-VMS V18.1 nebo novější</li> </ul> |
|                               | 64 CH  | Licence GV-VMS Pro, 32 CH na licenci                            |
|                               |        | 3 <sup>rd</sup> -Licence strany, v krocích po 1 CH              |

#### Poznámka:

- 1. Licencování softwaru není kompatibilní s klíčem GV-USB. Pokud je v počítači vložen klíč GV-USB, před použitím softwarového licencování jej vyjměte.
- 2. K aktivaci licence fotoaparátu je třeba zadat číslo sériového klíče. Můžete buď:
  - Najděte číslo sériového klíče na obalu produktu nebo
  - Požádejte obchodní zástupce společnosti GeoVision o zaslání čísla sériového klíče na vaši e-mailovou adresu.
- 3. Od března 2019 již není funkce Změna registrovaného hostitele k dispozici. Pro pomoc se změnou hostitelského počítače systému GV-VMS se obraťte na místního prodejce.

#### Poznámka pro GV-VMS V18.3.1 nebo novější:

- 1. Licence **HD DVR** je podporována pouze systémem GV-VMS V18.3.1 nebo novějším.
- 2. Licence **HD DVR** je vyžadována pro připojení řady UA-XVR a UA-XVL (pouze podporované **analogové** kanály)
- 3. Pro připojení kamer UA-IP je vyžadována licence 3 -Party.rd

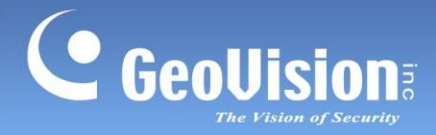

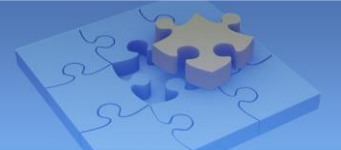

### 6.3 Správce nahrávání GV-Edge (Windows)

| Kanály | Licence                           |
|--------|-----------------------------------|
| 32 CH  | Není vyžadována licence           |
| 64 CH  | Vyžaduje se licence 64-CH         |
| 96 CH  | Vyžaduje se licence <b>96-CH</b>  |
| 128 CH | Vyžaduje se licence <b>128-CH</b> |

#### Poznámka:

- 1. Licencování softwaru není kompatibilní s klíčem GV-USB. Pokud je v počítači vložen klíč GV-USB, před použitím softwarového licencování jej vyjměte.
- 2. K aktivaci licence 64-CH je nutné číslo sériového klíče. O zaslání čísla sériového klíče na vaši e-mailovou adresu můžete požádat obchodní zástupce společnosti GeoVision.

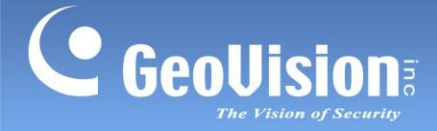

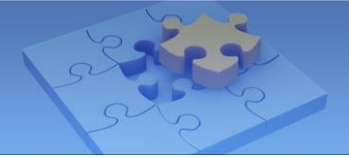

## 6.4 GV-Control Center

| Kanály    | Licence                                                                      |
|-----------|------------------------------------------------------------------------------|
|           | 1. Řídicí centrum                                                            |
|           | 2. Ridici centrum + $\underline{videostena}$ (1 az 200 licenci)              |
| Volitelné | 3. Ridici centrum + <u>monitor životních funkcí</u>                          |
| kombinace | 4. Řídicí centrum + monitor životních funkcí + videostěna (1 až 200 licencí) |
|           | *Čísla 3 ~ 4 <b>nejsou</b> podporována <i>softwarovými licencemi</i> .       |

#### Poznámka:

- 1. Licencování softwaru není kompatibilní s klíčem GV-USB. Pokud je v počítači vložen klíč GV-USB, před použitím softwarového licencování jej vyjměte.
- 2. Licencování softwaru:
- V současné době nepodporuje následující software: GV-AI Guard, GV-ASManager, GV-DVR / NVR.
- Podporuje následující produkty: GV-AI FR V1.2 nebo novější, GV-Recording Server V2.0 nebo novější, GV-SNVR series, GV-VMS V17.4.2 / V18.3.0 nebo novější, IP zařízení.